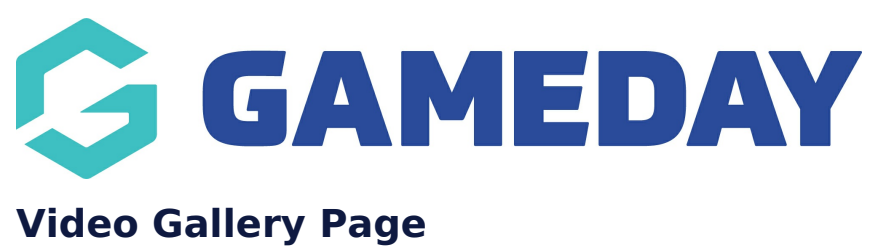

Last Modified on 21/09/2023 3:29 pm AEST

The video gallery page is a page where you are able to display more videos from your video feed up in your dashboard to display if you wish to display more then the few that display within this dashboard section.

NOTE: This add on has to be enabled for your organisation. To check if this is available for your website, check your website Dashboard.

This page automatically pulls through the videos from your juicer account into this page so a set up is not really required for this - you just need to create the page itself.

- 1. Hover over **CONTENT**.
- 2. Click on **PAGES**.

| 💙 stack co    | ommerce      | Dev - Stack Commerce Theme | ý | Admin | Content                               | Shop | Clear Ca | che |
|---------------|--------------|----------------------------|---|-------|---------------------------------------|------|----------|-----|
| Website Setup |              |                            |   |       | Pages<br>News<br>Media                |      | •        |     |
| Your Webs     | ite Features |                            |   |       | Forms<br>TablePres<br>Events<br>Teams | s    | •        |     |

3. Click **ADD NEW** against the PAGES heading.

| <b>\$ stack</b> commerce                                          | Dev - Stack Commerce Theme | ý | Admin         | Content   | Shop | Clear Cache |
|-------------------------------------------------------------------|----------------------------|---|---------------|-----------|------|-------------|
| Add New All (35)   Published (25)   Drafts (9)   Pending (1)   Co | prnerstone content (0)     |   |               |           |      |             |
| Bulk actions 🗸 Apply 🛛 All dates                                  | ✓ All SE0 Scores           | ~ | All Readabili | ty Scores | ~    | Filter      |

4. Input a name for this page at the top.

5. On the right hand side of the page you will see a **PAGE ATTRIBUTES** menu. Under this menu, select the **VIDEO GALLERY** from the **TEMPLATE** drop down list.

| Page Attributes                              | ~ v    |
|----------------------------------------------|--------|
| Parent                                       |        |
| (no parent)                                  | ~      |
| Template                                     | 1      |
| Video Gallery 🗸                              |        |
| Order                                        |        |
| 0                                            |        |
| Need help? Use the Help tab above the title. | screen |

You'll just need to add your Juicer feed.

| stack commerce                                                          | Dev - Stack Commerce Theme     | View Page | ₩ • | Admin | Content | Shop Clear Cache                                                       |
|-------------------------------------------------------------------------|--------------------------------|-----------|-----|-------|---------|------------------------------------------------------------------------|
| t Page Add New                                                          |                                |           |     |       |         |                                                                        |
| demo: video gallery                                                     |                                |           |     |       |         |                                                                        |
| Permalink: https://cerberusdemo.fspdev.com/video-galle                  | ery-test-page/ Edit            |           |     |       |         |                                                                        |
| Video Gallery                                                           |                                |           |     |       |         |                                                                        |
| Display Page Trile<br>Do you want to display the Page Name on to<br>Yes | p of the page over the banner? |           |     |       |         | Background Image<br>Recommended Image dimensions are: 1600px by 800px. |
| Gallery Social Feed<br>Please add the juicer video feed name to dis     | play the videos on this page   |           |     |       |         |                                                                        |
| https-www-youtube-com-channel-uch                                       | -4eiopao7jm2gs4yyasow          |           |     |       |         |                                                                        |

Then click **PUBLISH** to save the page.

## **Related Articles**